После обновления браузера Mozilla Firefox удалились настройки i2pd из расширения FoxyProxy. Необходимо добавить их повторно:

1. В правом верхнем углу выбрать расширение FoxyProxy, далее нажать Настройки. Если отдельной кнопки FoxyProxy нет, то необходимо нажать на кнопку Расширения (значок в виде пазла) и в списке нажать на FoxyProxy.

| (i) Сервер не найде × | 单 Новая вкладка 🗙 🕂 | $\sim$      | —    |     |
|-----------------------|---------------------|-------------|------|-----|
|                       |                     | C           | ₹ 🔮  | එ ≡ |
|                       | SoxyProxy           |             |      |     |
|                       | 🕛 Прокси из шабл    | она         | ۲    | ţġ  |
|                       | Отключить           |             |      |     |
| -irefox               | I2P HTTP Proxy      | 4           | 1444 |     |
| ec.                   | T filter            |             |      |     |
|                       |                     |             | ~    |     |
|                       | Быстрое добавление  | Set Tab Pro |      |     |
|                       | Настройки Рас       | положение   | IP   |     |

2. В окне настроек FoxyProxy выбрать вкладку Импортировать настройки (1), далее в списке выбрать Import from older versions (2), нажать кнопку Импортировать настройки (3), выбрать файл настроек FoxyProxy Standard\_2022-05-27.json, нажать открыть и далее кнопку Save (4).

| $\leftarrow$ | $\rightarrow$ | С            | ○ ź          | ္ခဲ Расширение ( | FoxyProxy) | moz-exten | sion://0ad5d393- | 2760-4676-94 |
|--------------|---------------|--------------|--------------|------------------|------------|-----------|------------------|--------------|
| -Ð N         | ипор          | т закладок   |              |                  |            | $\sim$    |                  |              |
| ٩            | H             | Іастройки    | Proxies      | Импортир         | овать нас  | стройки   | Проверить        | Журнал       |
|              | ► Ir          | mport FoxyF  | Proxy Acco   | unt              |            |           |                  |              |
|              | ► Ir          | nport from   | JRL          | 0                |            |           |                  |              |
|              | ► Ir          | mport Proxy  | List         | d                |            |           |                  |              |
| (            | • Ir          | mport from o | older versio | ns               |            |           | 17               |              |
| 6            | -             | мпортиров    | ать настро   |                  |            |           |                  |              |
|              |               |              |              | 3                |            |           | Save             |              |

3. В правом верхнем углу выбрать расширение FoxyProxy, далее выбрать из списка Прокси из шаблона.

| roxy Hact | 🕲 Новая вклад × 🕂 🗸 —            |      |
|-----------|----------------------------------|------|
|           |                                  | ב וֹ |
|           | SoxyProxy                        |      |
| 6         | 🕐 Прокси из шаблона 💿            | 礅    |
|           | Отключить                        | -    |
| ĸ         | <b>I2P HTTP Proxy</b> 4444       |      |
|           |                                  |      |
|           |                                  |      |
|           |                                  |      |
|           | ×                                |      |
|           | Быстрое добавление Set Tab Proxy |      |
|           | Exclude Host Unset Tab Proxy     |      |
|           | Настройки Расположение IP        |      |
|           |                                  |      |

После этого работа системы будет восстановлена.